関税分類検索ページ(<u>https://www.customs.go.jp/searchtc/jtcsv001.jsp</u>)の検索方法

①検索対象コンテンツで「輸出」を選択します。
 ②検索条件(検索キーワード)に検索したい内容品名を入力します。
 ③「検索」をクリックします。

|     | 税関<br>Japan Customs                                                                                             | よう                           | <br>全国の税関      | ₩<br>tellitet | <br>密輪情報提供 | ▼本文へ<br>▶ サイトマップ | 文字サイズ 福季 拡大 ⊕ English<br>Enhanced by Google Q |  |  |  |
|-----|----------------------------------------------------------------------------------------------------|------------------------------|----------------|---------------|------------|------------------|-----------------------------------------------|--|--|--|
| Ę   | 現在位置: <u>木一ム</u> > <u>輸出入手続</u> > 関税分類キーワード検索画面                                                                 |                              |                |               |            |                  |                                               |  |  |  |
| -   | ■ 関税分類検索                                                                                                    |                              |                |               |            |                  |                                               |  |  |  |
|     | 事前数示回答事例(品目分類関係)の検索ページへ                                                                                         |                              |                |               |            |                  |                                               |  |  |  |
| >>  | <ul> <li>※ 検索対象コンテンツを選択してください。</li> <li>         ・ 輸入         ・ 輸出         ・         ・         ・</li></ul>      |                              |                |               |            |                  |                                               |  |  |  |
|     |                                                                                                    |                              |                |               | 0          |                  | ▶ 検索方法について確認する                                |  |  |  |
| >>  | 検索条件(検索キーワ                                                                                                    | フード)を入力してく                   | ださい。           |               |            |                  |                                               |  |  |  |
|     |                                                                                                    |                              |                |               |            | きを含む ∨           |                                               |  |  |  |
|     |                                                                                                    | 5家コンテンフを八家にし<br>皆定する場合は、間にスペ | (こそ) 2 11,5133 | ALTください。      | 7RC116-96  |                  |                                               |  |  |  |
|     | ▶ 複数のキーワードを                                                                                                    | 指定した場合、絞込み条件                 | を選択してください      | A.            |            |                  |                                               |  |  |  |
|     | 检索久件 (研発) た]                                                                                                    | カレマノださい                      |                |               |            |                  |                                               |  |  |  |
|     | 12 未干 (1元酉) 2/                                                                                                  |                              |                | _             |            |                  |                                               |  |  |  |
|     |                                                                                                    |                              | 2+1/-+         |               | =++++      |                  |                                               |  |  |  |
|     | ■ 無い物物半表、開始地域はお田長を対象にして、該当する税益が営まれている情報が検索されます。                                                                 |                              |                |               |            |                  |                                               |  |  |  |
|     | ■ 使先モージードでペリリンに使用した。使先キージードのよく必要を含む時期の使用でいます。 ■ 提供品目番号のトログ化、トレヤ化、上ログ化、全別の(別本)に発行できます。両方の場に入力する場合は特徴を一致させてください)。 |                              |                |               |            |                  |                                               |  |  |  |
|     |                                                                                                    | _                            |                |               |            |                  |                                               |  |  |  |
| >>  | 検索対象日時を指定し                                                                                                    | ってください。                      |                |               |            |                  |                                               |  |  |  |
|     | 2023/09/20                                                                                                    | 時点                           |                |               |            |                  |                                               |  |  |  |
|     | ▶ 入力した日付におけ                                                                                                    | る最新版で検索されます。                 |                |               |            |                  |                                               |  |  |  |
| (3) | ▶ 関税率表解説・分類                                                                                                    | 列規、輸入貨物の品目分類                 | 事例は常に最新版力      | が表示されます。      |            |                  |                                               |  |  |  |
|     | 食索 リセット                                                                                                    |                              |                |               |            |                  |                                               |  |  |  |
|     |                                                                                                    |                              |                |               |            |                  |                                               |  |  |  |

## ④検索結果の「輸出統計品目表」が最新版であることをご確認ください。

※ 最新版は税関 HP (<u>https://www.customs.go.jp/yusyutu/index.htm</u>) から確認可能です。
 ⑤「輸出統計品目表」のリンク欄をクリックします。

| 全てを表   | 示(5件) 輸出                                                                                                    | 統計品目表(1件)                                                                                                    | 部注(0件)                                   | 類注(0件)                                             | 関税率表解説・分類例規(4件)                                                                  |                                                                            |       |                   |  |
|--------|----------------------------------------------------------------------------------------------------|----------------------------------------------------------------------------------------------------|------------------------------------------|----------------------------------------------------|----------------------------------------------------------------------------------|----------------------------------------------------------------------------|-------|-------------------|--|
| >> 輸出約 | 統計品目表(202                                                                                                    | 23/04/01版)                                                                                                    | 4                                        |                                                    |                                                                                  |                                                                            |       |                   |  |
| 税番     | 統計番号                                                                                                    | 品名                                                                                                    |                                          |                                                    |                                                                                  |                                                                            |       | リンク               |  |
| 6109   | 6109                                                                                                    | <b>Tシャツ</b> 、シング                                                                                                    | ブレットそのft                                 | もこれらに類す                                            | する肌着(メリヤス編み又はクロt                                                                 | セ編みのものに限る。                                                                 | 輸出統計品 | <u>   目表(61類)</u> |  |
|        |                                                                                                    |                                                                                                    |                                          |                                                    |                                                                                  | (5                                                                         | )     |                   |  |
| >> 関税率 | 駆表解説・分類例                                                                                                    | 川規                                                                                                    |                                          |                                                    |                                                                                  |                                                                            |       |                   |  |
| 部/類    |                                                                                                    | <b>本</b> 文                                                                                                    |                                          |                                                    |                                                                                  |                                                                            |       | リンク               |  |
| 61類    | … ) 6105.1<br>は、61.07 項<br>ヤス編み又は<br>ヤー用シャツ                                                                                                    | ) 6105.10-綿製のもの 6105.20-人達機維製のもの 6105.90-その他の紡織用機維製のもの この項に<br>は、61.07 項のナイトシャツ及び 61.09 項の T シャツ、シングレットその他これらに類する肌着を除き、メリ<br>ヤス編み又はクロセ編みの男子用シャツ(襟を取り外しできるシャツ、ドレスシャツ、スポーツシャツ及びレジ<br>ャー用シャツを含む。… |                                          |                                                    |                                                                                  |                                                                            | 3件    | <u>61r.pdf</u>    |  |
| 61類    | … 61類 61.09項 1. <b>Tシャツ</b> 開税率表第61.09項において「 <b>Tシャツ</b> 」とは、第61類注5及び開税率表解説<br>第61.09項の規定に従うこととなるが、具体的には、以下の(1)~(9)を全て満たすものをいう。… な<br>お、 <b>Tシャツ</b> として分類されない類似の形状・性状の衣類には、肌着として第 61.09 項に分類されるもの(例<br>4件<br>えば、編型の肌着、レースを襟、袖等に縫い付けた肌着、長袖の袖口にゴム編みを有する肌着)と、他の項に分<br>類されるものがある。… |                                                                                                    |                                          |                                                    |                                                                                  |                                                                            | 4件    | <u>61rd.pdf</u>   |  |
| 61類    | <ul> <li>… 本品は、長て、第6109.9</li> <li>80%、ビスコび6を適用 6</li> <li>で、襟無しの</li> </ul>                                                                                                    | [袖 <b>Tシャツ</b> と共に<br>90号に分類される。<br>1ースレーヨン 149<br>109.90 2.女子F<br>ものである。…                                                                                                    | :構成される女<br>。 … 通則1〕<br>%、エラスタ<br>月の長袖Tシー | (子用衣類の 1<br>及び 6 を適用<br>ン 6 %)は、<br><b>ァツ</b> 本品は、 | つの構成部分である。 … 長袖 T<br>6109.10 1. 女子用の編物製半?<br>上半身用でありウエストの上まで<br>軽量の編物製(ポリエステル879 | シ <b>ヤツ</b> は、分離し<br>曲 <b>T シャツ</b> 本品(綿<br>届く。 … 通則 1 及<br>6、elastane13%) | 4件    | <u>61r.pdf</u>    |  |
| 96類    | … この項には<br>物製の袋(上<br>製の八ンカチ                                                                                                    | は、また航空会社に<br>記(i)から(iii)<br>の他にパジャマ、                                                                                                    | より乗客(刑<br>)までの物品<br><b>T シャツ</b> 、ズ      | 終行中又は仕向<br>、化粧品、香<br>ボン及びショ                        | 1地で、手荷物を利用できない場合<br>水類又は化粧用の物品及びセルロ<br>ーツ等の繊維製品を入れたもの)                           | 合)に配布される織<br>ースウォッディング<br>を含まない。…                                          | 1件    | <u>96r.pdf</u>    |  |

⑥キーワードで絞り込まれた輸出統計品目表から該当する HS コードを探します。

(7)「番号 H.S.code」欄の6桁がHSコードです。

| -Þy                                          | <u>ップ&gt;</u> <u>輸出ス</u> | 、手続≥ 動                | 出統計品目表> 輸出統計品目表(2023年4月版)>                                    |    |    |                        |   |  |  |  |  |
|----------------------------------------------|--------------------------|-----------------------|---------------------------------------------------------------|----|----|------------------------|---|--|--|--|--|
| 第11部 紡織用繊維及びその製品                             |                          |                       |                                                               |    |    |                        |   |  |  |  |  |
| 第61類 衣類及び衣類附属品(メリヤス編み又はクロセ編みのものに限る。)         |                          |                       |                                                               |    |    |                        |   |  |  |  |  |
| 印刷用表示 「印刷用表示」を押下すると、以下の表が印刷しやすいように全体表示になります。 |                          |                       |                                                               |    |    |                        |   |  |  |  |  |
| 2023年4月現在                                    |                          |                       |                                                               |    |    |                        |   |  |  |  |  |
|                                              | 統計                       | 番号<br>ral.codo        | 84                                                            | 単位 |    | Mit A                  |   |  |  |  |  |
| 6                                            | 番号                       |                       | Description                                                   | т  | π  | 180法守<br>Law           |   |  |  |  |  |
| 1                                            | H.S.code                 |                       |                                                               | 1  | ш  | HU                     | • |  |  |  |  |
|                                              | 61.09                    |                       | Tシャツ、シングレットその他これらに類する肌着(メリヤス編み<br>又はクロセ編みのものに限る。)             |    |    |                        |   |  |  |  |  |
|                                              | 6109.10                  |                       | - 綿製のもの                                                       |    |    |                        |   |  |  |  |  |
|                                              |                          | .00                   | 異なる色の糸から成るもの又はなせんしたもの                                         | NO | KG |                        | - |  |  |  |  |
|                                              |                          | 900                   | その他のもの                                                        | NO | KG |                        |   |  |  |  |  |
|                                              | 6109.90                  |                       | - その他の紡織用繊維製のもの                                               |    |    |                        |   |  |  |  |  |
|                                              |                          | .00                   | 異なる色の糸から成るもの又はなせんしたもの                                         | NO | KG | ET<br>HU               |   |  |  |  |  |
|                                              |                          |                       | その他のもの                                                        |    |    |                        |   |  |  |  |  |
|                                              |                          | 10 人造繊維製のもの           |                                                               | NO | KG |                        |   |  |  |  |  |
|                                              |                          | 990                   | その他のもの                                                        | NO | KG | <u>et</u><br><u>hu</u> |   |  |  |  |  |
|                                              | 61.10                    |                       | ジャージー、ブルオーバー、カーディガン、ベストその他ごれらに<br>類する製品(メリヤス編み又はクロセ編みのものに限る。) |    |    |                        |   |  |  |  |  |
|                                              |                          |                       | - 羊毛製又は歳獣毛製のもの                                                |    |    |                        |   |  |  |  |  |
|                                              | 6110.11                  | 000                   | 羊毛製のもの                                                        | NO | KG | ET                     |   |  |  |  |  |
|                                              | 6110.12                  | 6110.12 000 カシミヤ毛製のもの |                                                               |    |    | ET                     |   |  |  |  |  |
|                                              | 6110.19 000 その他のもの       |                       |                                                               |    | KG | ET<br>HU               | - |  |  |  |  |
|                                              |                          |                       |                                                               | 4  |    | ŀ                      |   |  |  |  |  |

出典:関税分類検索ページ(<u>https://www.customs.go.jp/searchtc/jtcsv001.jsp</u>) 本検索方法については、関税分類検索ページ(<u>https://www.customs.go.jp/searchtc/jtcsv001.jsp</u>)をもとに 日本郵便株式会社で作成